## Help File For Mobile App

Step 1 -> Go to PlayStore >> Search "Entab-Experiential Learning" >> Download the App >> then open the app.

Step 2 -> Enter the school code **BDSISM**, After that enter registered mobile no. on which OTP will be received, after entering otp you need to login with given ID Password. After which you will be redirected to Dashboard.

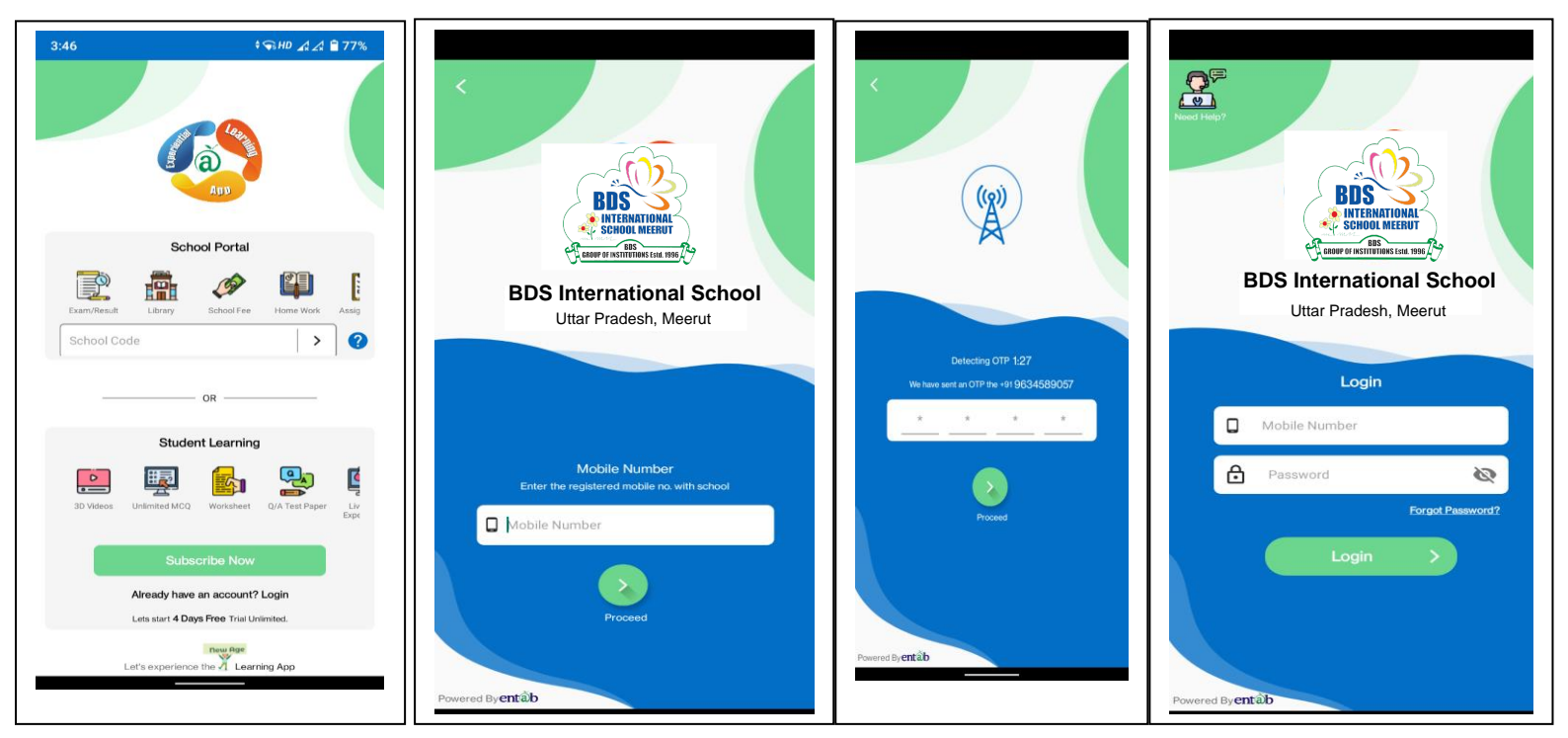

On Dashboard you can see the various option likes -> Fees , Assignment , Messages , Attendance , Transport , Circular , My Diary , Events , News.

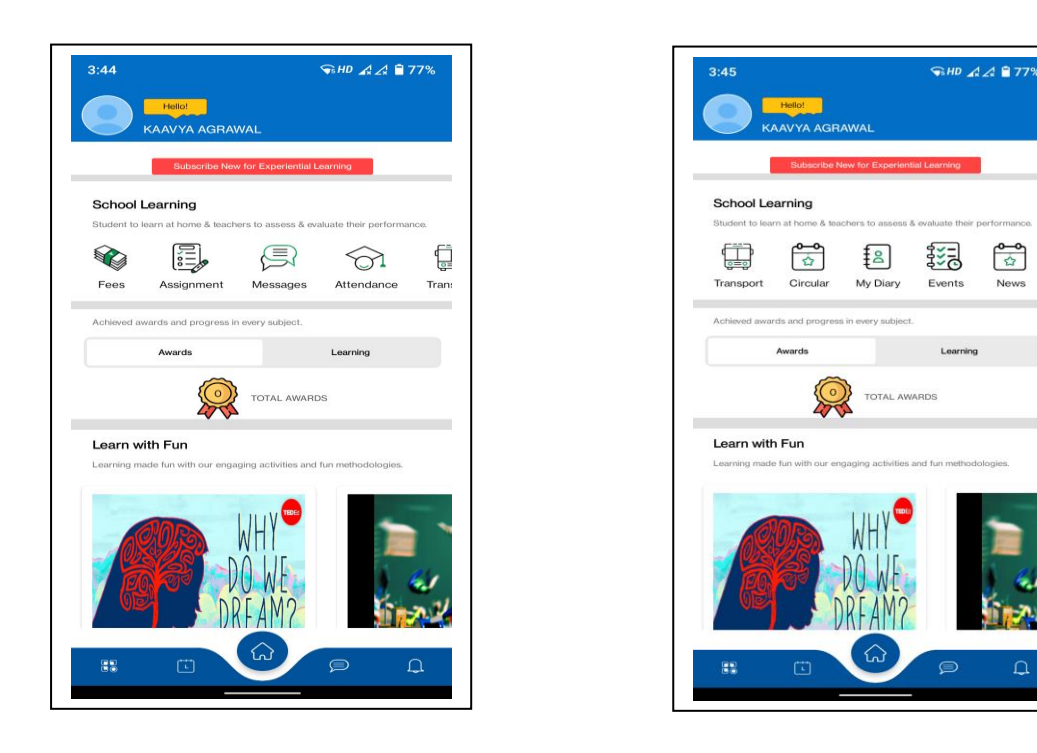

You can student Information by Clicking on Name or Student Image.

| 3:44                  |                                         |                      | ₩ A A B            | 77%      |  |
|-----------------------|-----------------------------------------|----------------------|--------------------|----------|--|
|                       | Hello!<br>KAAVYA AGRAN                  | VAL                  |                    |          |  |
| School I              | Subscribe Nev                           | v for Experiential L | earning            | 300      |  |
| Fees                  | Assignment                              | Messages             | Attendance         | Trans    |  |
| Achieved av           | wards and progress ir                   | i every subject.     |                    |          |  |
|                       | Awards                                  | TOTAL AWARE          | Learning           |          |  |
| Learn w<br>Learning m | <b>ith Fun</b><br>ade fun with our enga | ging activities and  | fun methodologies. |          |  |
| <b>R</b>              | P DF                                    | WHY<br>OWE<br>(FAM?  | <b>1</b>           | 21       |  |
|                       |                                         |                      |                    | <b>a</b> |  |

|                                                | \$ <₽ HD _A _A                            |  |
|------------------------------------------------|-------------------------------------------|--|
| < Profile                                      |                                           |  |
|                                                |                                           |  |
|                                                | Personal Information                      |  |
|                                                | KAAVYA AGRAWAL                            |  |
|                                                | Class : 3 - D                             |  |
| Adm No.                                        | 098/P/2020                                |  |
| Roll No.                                       | 0                                         |  |
| Date of Birth                                  | 27/06/2014                                |  |
| Blood Group                                    |                                           |  |
|                                                | Parent Information                        |  |
|                                                | AJAY AGRAWAL                              |  |
| Father                                         |                                           |  |
| Father<br>Mother                               | POOJA AGRAWAL                             |  |
| Father<br>Mother<br>Father's No                | POOJA AGRAWAL<br>8223927636               |  |
| Father<br>Mother<br>Father's No<br>Mother's No | POOJA AGRAWAL<br>8223927636<br>9301615144 |  |

You can do internal messaging with school staff by clicking on Message tab

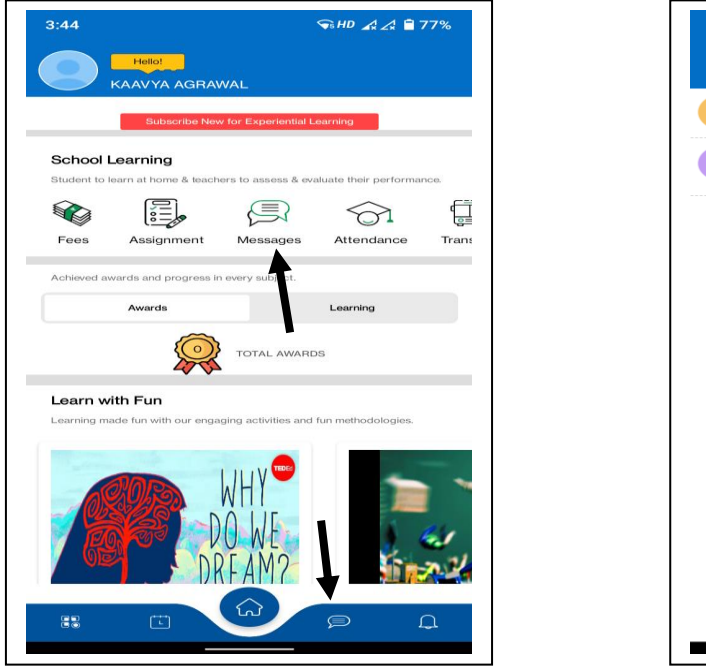

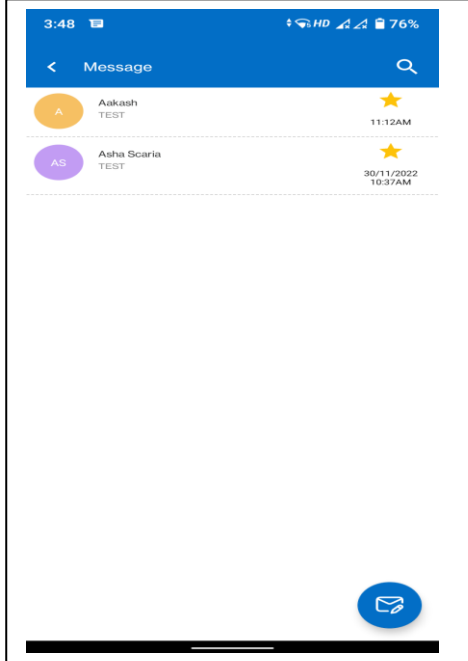

You can view attendance and assignment by clicking on the tab as shown in figure

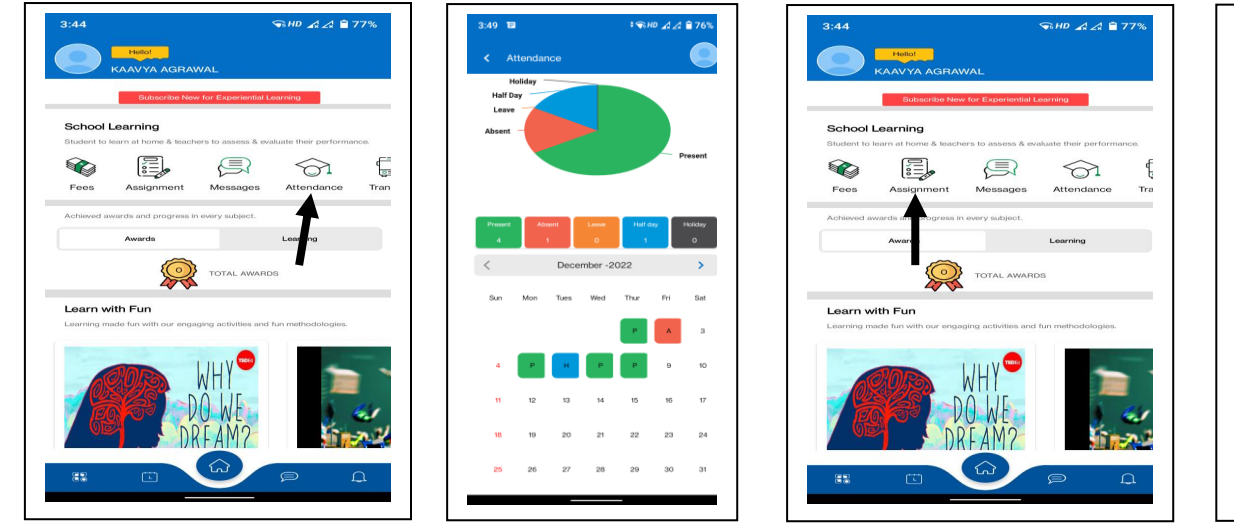

| 3:49 🖼                                                | S HD ▲ ▲ ■ 7       |
|-------------------------------------------------------|--------------------|
| < Circular/News                                       |                    |
| Circular                                              | News               |
| Q Search by Title or Description                      |                    |
| PARENT PORTAL L                                       | AUNCHING           |
| +PHELLO EVERYONE THIS IS A TESTIN<br>PORTAL LAUNCHING | G ENTRY FOR PARENT |
| 08/12/2022 to 11/12/2022                              |                    |
|                                                       |                    |
|                                                       |                    |
|                                                       |                    |
|                                                       |                    |
|                                                       |                    |
|                                                       |                    |
|                                                       |                    |

For Fee Details Follow the Process mentioned below

Click on Fees tab as shown

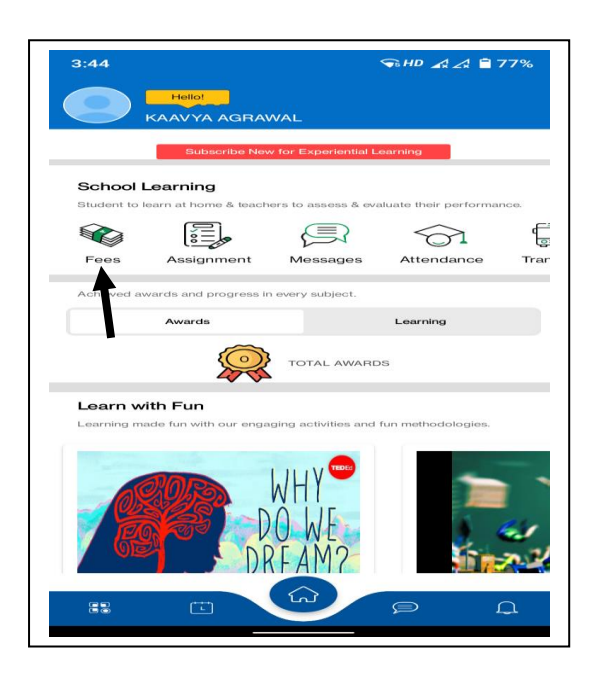

To check the details of paid fee click on Receipt and To pay the fee click on Pay Now, After which you will be redirected to the instalment Page, Select the Instalment scroll down and click on Proceed To Pay Button

|                 |                                          | • <b>₩D _2 _2 	</b> |
|-----------------|------------------------------------------|---------------------|
|                 | Fee Details                              |                     |
| APF             | R # 17250.0<br>Pay on 16/09/2022 Receipt |                     |
| JUL             | • 12500.0<br>Pay on 30/07/2022 Receipt   |                     |
| oc <sup>.</sup> | T e 12500.0<br>Pay by Pay Now            | 3                   |
| AAL             | e 10000.0<br>Pay by Pay New              |                     |
|                 | Γ                                        |                     |
|                 | 1                                        |                     |
|                 | 1                                        |                     |
|                 | 1                                        |                     |
|                 | 1                                        |                     |

| 3:50 1 | •               | SHD ▲▲ 🗎 7 |
|--------|-----------------|------------|
|        | ee Payments     |            |
|        | Online Fee D    | etails     |
|        | Dipali Thakur   | ø          |
|        |                 |            |
|        | 12702           |            |
|        | 00001           |            |
|        | 5 T- D- D       |            |
|        | Due Amount<br>0 |            |
|        |                 |            |
|        |                 |            |

| 3:50 | <b>1</b> 191                                    | 10 44 87 |
|------|-------------------------------------------------|----------|
|      | Fee Payments                                    |          |
|      | Online Fee Details                              | 3        |
|      | Transaction ID :<br>4915134120221550202022121   | 0        |
|      | Total Amount<br>Need to pay: ₹<br>12702 + Conv. |          |
|      | Charges +<br>GST                                |          |
|      | Pay Now >                                       |          |
|      | 1                                               |          |
|      |                                                 |          |
|      |                                                 |          |

Select the Payment Method and enter the detail to successfully pay the fee after which receipt can be downloaded.

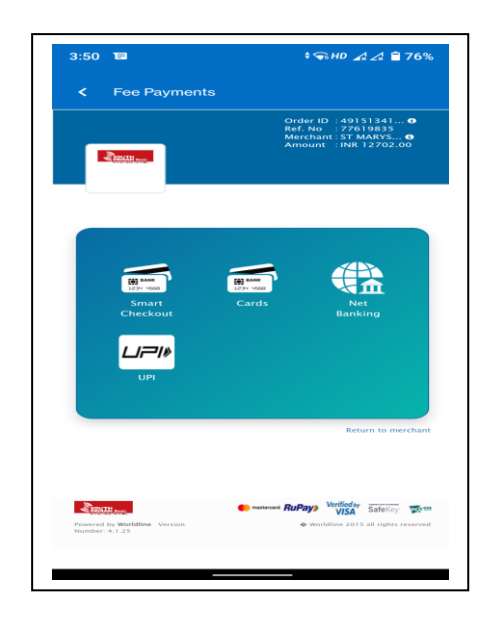